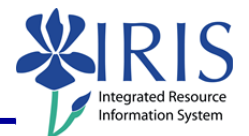

**Process:** Business Objects (BOBJ) Web Intelligence can be used to display a report. Reports can contain data from databases, such as Business Warehouse, Oracle, GRADS, Remedy, etc. Reports can contain data tables, graphs, charts, and sub-reports. The following steps will show you the basics of displaying a report.

**Note:** For details on exporting, saving, or editing reports, please review other BOBJ Reporting QRCs or course manuals.

Role: Authorized Users

Frequency: When needed

| Log into Business Objects                                                                                                    |                                                                                                    |  |
|----------------------------------------------------------------------------------------------------|----------------------------------------------------------------------------------------------------|--|
| From the UK homepage, click link blue                                                                                                    |                                                                                                    |  |
| The University of Kentucky is open today, Wednesday, Feb. 10, and operating on a regular schedule.                                                                                                    |                                                                                                    |  |
| UNIVERSITY OF<br>KENTUCKY*       See blue:         Prospective Students Current Students Visitors & Parents Faculty & Staff Academics About W Link Blue<br>Research Athletics UK HealthCare Libraries Alumni Community & Engagement New Media Search Stite Index |                                                                                                    |  |
|                                                                                                    |                                                                                                    |  |
| Click <b>myUK</b>                                                                                                    | UNIVERSITY O<br>KEENTUUCK<br>About UK<br>Prospective Students<br>Student Life<br>Admissions<br>Academics<br>Administration<br>Alumni<br>Visitors & Pare |  |
| Enter your link blue <b>User ID</b> (AD or MC<br>User ID) and <b>Password</b>                                                                                                    | Welcome to myUK<br>Use your <u>link blue</u> ID to Sign On to this portal.                                                                              |  |
| Click Sign On                                                                                                    | Password Sign On                                                                                                    |  |

### Integrated Resource Information System

| Click <b>myReports</b>                                                                                                    | Launch Pad Student Services Employee Self-Service myReports mail<br>IRIS Systems<br>IRIS Systems<br>Related Links IRIS Launch Pad                                                                                                    |  |
|----------------------------------------------------------------------------------------------------|----------------------------------------------------------------------------------------------------|--|
| Click myReports subtab                                                                                                    |                                                                                                    |  |
| <ul> <li>Selecting a Report</li> <li>Documents are located in two places: <ul> <li>My Favorites</li> <li>Contains all the reports you save</li> <li>Other users cannot access reports here</li> <li>Public Folders</li> <li>Contains all reports to which you have access</li> </ul> </li> </ul> | Image: Home Document List Open Send To ~ Dashboards   Image: Description of the second second seco         |  |
| To search for a document in the public folders, click on the <b>Expand/Collapse</b> icon to the left of <b>Public Folders</b>                                                                                                    | BUSINESSOBJECTS INFOVIEW         Image: Second To and The Image: Second To and The Image: Second To and The Image: Second The Image: Second The Image: Se |  |
| Select the appropriate folder by double-<br>clicking on it                                                                                                    | Public Folders     FI Accounte Payable     FI Financial Accounting     FI Ledger     FI Procard Processing     HR Benefits     HR Payroll                                                                                                    |  |

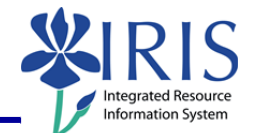

|                                                                                                    | Search title Budget                                                                                                    |                                      |
|----------------------------------------------------------------------------------------------------|----------------------------------------------------------------------------------------------------|--------------------------------------|
| Search by the title or part of the title of                                                                 | Typ Search all fields wner                                                                                                    | Instanc                              |
| Search by the title or part of the title of the report by using the <b>Search</b> field, press <b>Enter</b> | ebi Search title eager@uky.edu<br>Search keyword<br>Advanced Search<br>Search Content eager@uky.edu                                                                                                    | 0                                    |
| OR                                                                                                    |                                                                                                    |                                      |
| Use the scroll bar to search through the<br>lists of reports                                                | Title ^       Last Run         FI_bcsmet0: BOBJ_300 Assessment<br>Budget vs. Actual for UKHC Developme<br>Budget vs. Actual)       FI_bcsmet0: BOBJ_300 Exercise Repor<br>Bdgt Exercise<br>(Funds Center Balances: Budget vs Ac         FI_kathar2: Class Example of CrossTat         FI_McCool: Ledger -<br>Funds Center Balances -<br>Budget vs Actual         FI_Missy: BOBJ_300 Exercise Report         Budget vs. Actual)                                                                                                    | Vebi<br>Webi<br>Webi<br>Webi<br>Webi |
| Double-click on the report you want to view                                                                 | Image: Provide the relation         Image: Provide the relation of the relation of th |                                      |
| A system message will display while the document opens                                                      | Opening Document                                                                                                    |                                      |
| Report Features                                                                                             |                                                                                                    |                                      |
| Navigation Map                                                                                              |                                                                                                    |                                      |

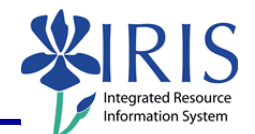

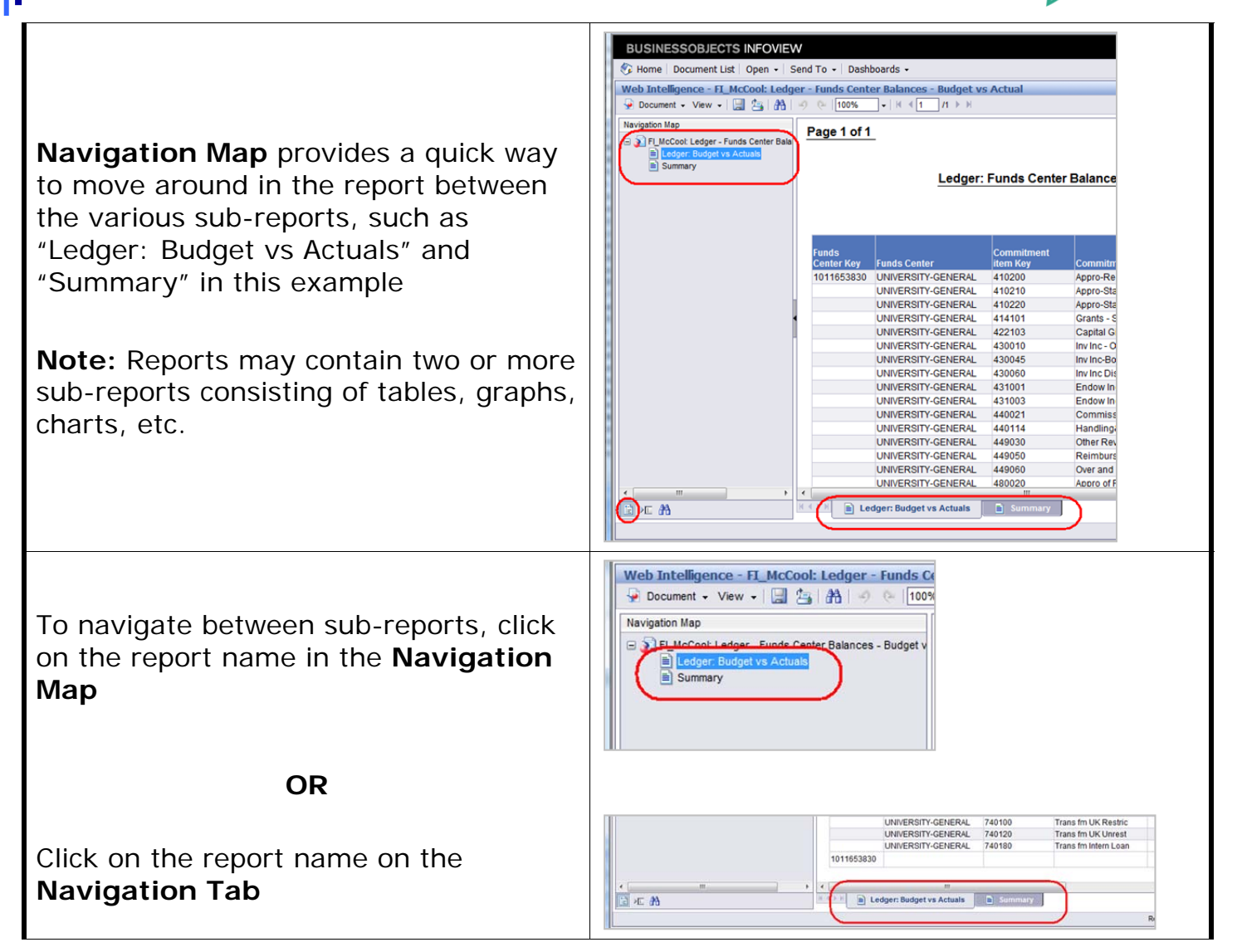

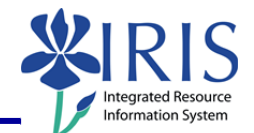

| Changing Variable Values (User Prompt Input)                                  |                                                                                                    |
|-------------------------------------------------------------------------------|----------------------------------------------------------------------------------------------------|
| Click User Prompt Input                                                       | Web Intelligence - FI_McCool: Ledger - Fund   Document • View •    User Prompt Input   Advanced   Run   Business Area From (optional)   Business Area To (optional)                                                                                                    |
| To change the value on a variable, click the down arrow in the variable field | User Prompt Input User Prompt Input Advanced Run FCTR Person resp To (optional)  Fiscal Period/Year (Required) JUN 2009  Functional Area From (optional)                                                                                                    |
| Select (Show List of Values)                                                  | User Prompt Input User Prompt Input Advanced 🕸 Run FCTR Person resp To (optional)  Fiscal Period/Year (Required) JUN 2009  Grin 2005  Grin 2005  Grin 200 |
| Click the down arrow a second time                                            | FCTR Person resp To (optional)  Fiscal Period/Year (Required) JUN 2009  Functional Area From (optional)                                                                                                    |
| Double-click on the value                                                     | ISCAI PERIOD/YEAR (REQUIRED)       JUN 2009       OCT 2009       NOV 2009       DEC 2009       JAN 2009       FEB 2009       MARY 2009       MAY 2009       JUN 2006       SP1 2009       SP1 2009       SP2 2009                                                                                                    |

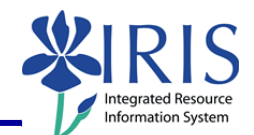

| Click <b>Refresh Data</b>                                                                                | Welcome:         Log Out   About   Help         Track         Edit         Refresh Data         Track         Date of Last                                                                                                    |
|----------------------------------------------------------------------------------------------------|----------------------------------------------------------------------------------------------------|
| A system message will display                                                                            | Refreshing Data                                                                                                    |
| When the <b>Prompt</b> window displays,<br>click <b>Run Query</b>                                        | Prompts       X         Reply to prompts before running the query.       Its backess Area To (optional) This filter will be ignored because no value has been selected.         Comment tem Trice (optional) This filter will be ignored because no value has been selected.       Its backess Area To (optional) This filter will be ignored because no value has been selected.         Comment tem Trice (optional) This filter will be ignored because no value has been selected.       Its backess Area To (optional) This filter will be ignored because no value has been selected.         Comment tem Trice (optional) This filter will be ignored because no value has been selected.       Its backets to the filter (optional) This filter will be ignored because no value has been selected.         Refresh Values Comment tem Trice (optional) This filter will be ignored because no value has been selected.       Its backets to the filter (optional) This filter will be ignored because no value has been selected.         Refresh Values Comment tem Trice (optional) This filter will be ignored because no value has been selected.       Its backets to the filter (optional) This filter will be ignored because no value has been selected.         To see the content of the list, please click the filter will be ignored because no value has been selected.       Its backets to the filter will be ignored because no value has been selected.         To see the content of the list, please click the filter will be ignored because no value has been selected.       Its backets to the filter will be ignored because no value has been selected.         Where hormation       Enter your search pattern here |
| A system message will display                                                                            | Retrieving Data                                                                                                    |
| New refresh date will display in the lower right corner of the status bar                                | UNIVERSITY-GENERAL         410200         Aprio-Regular State         (315.800.500.00)         (315.377.077.13)         (31           UNIVERSITY-GENERAL         410210         Aprio-State Debt Ser         (4,649,100.00)         (4,649,100.00)         (4,649,100.00)           UNIVERSITY-GENERAL         410220         Totacco Aprio         (4,649,100.00)         (4,649,100.00)         (4,649,100.00)           UNIVERSITY-GENERAL         41010         Grants - ST Noncap         (4,000.00)         (145,000.00)         (145,000.00)           UNIVERSITY-GENERAL         42010         Capatia Gits         (145,000.00)         (10,109,000.00)         (10,109,000.00)         (10,109,000.00)         (10,109,000.00)         (10,109,000.00)         (10,109,000.00)         (10,109,000.00)         (10,109,000.00)         (10,109,000.00)         (10,109,000.00)         (10,109,000.00)         (10,109,000.00)         (10,109,000.00)         (10,109,000.00)         (10,109,000.00)         (10,109,000.00)         (10,109,000.00)         (10,109,000.00)         (10,109,000.00)         (10,109,000.00)         (10,109,000.00)         (10,109,000.00)         (10,109,000.00)         (10,109,000.00)         (10,109,000.00)         (10,109,000.00)         (10,109,000.00)         (10,109,000.00)         (10,109,000.00)         (10,109,000.00)         (10,109,000.00)         (10,109,000.00)         (10,109,000.00)                                                                                                    |
| Exiting the Report and Business Obje                                                                     | cts                                                                                                    |
| To select a different report, click<br><b>Document List</b> and follow the steps for<br>opening a report | BUSINESSOB JECTS INFOVIEW                                                                                                    |

### myHelp Website:

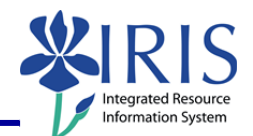

| <b>Note:</b> If you have made any changes to<br>the report, you will receive a system<br>message. Click <b>OK</b> to continue without<br>saving changes. Click <b>Cancel</b> to return<br>to the document and save your<br>changes. | Windows Internet Explorer         Are you sure you want to navigate away from this page?         You will lose any unsaved modifications to this document.         Press OK to continue, or Cancel to stay on the current page.         OK |
|----------------------------------------------------------------------------------------------------|----------------------------------------------------------------------------------------------------|
| To exit the report and Business Objects, click <b>Log Out</b>                                                                                                    | Welcome:<br>Log Out   bout   Help<br>esh Data    Track  Track                                                                                                    |
| Click to close the window                                                                                                    |                                                                                                    |
| Click <b>Launch Pad</b> to return to the main <i>myUK</i> tab                                                                                                    | Launch Pad St dent Services Stuc<br>myReports<br>myReports                                                                                                    |

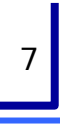